## DRIVE PERFORMANCE COMPARISON: DELL POWEREDGE R710 VS. HP PROLIANT DL380 G7

# <sup>up</sup> 183% Dell<sup>™</sup> PowerEdge<sup>™</sup> R710 server with Dell PERC H700 controller

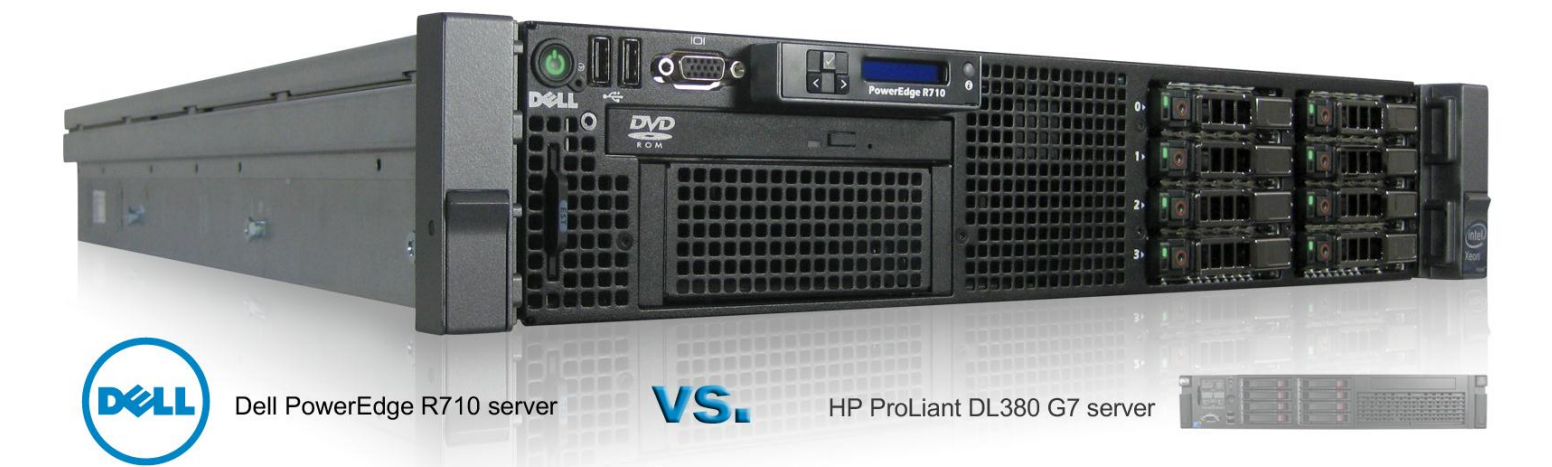

### **OUR FINDINGS**

Advances in controller and drive technologies allow today's servers to handle an ever more demanding workload. There are, however, differences among the latest offerings from major vendors. In Principled Technologies' tests in our labs, the Dell PowerEdge R710 server with the PowerEdge RAID Controller (PERC) H700 and six SATA solid state drives (SSDs) delivered up to 182.9 percent greater performance than the current HP ProLiant DL380 G7 server with the HP Smart Array P410i controller and six SATA SSDs.

### **OUR PROCESS**

We used the lometer benchmark to gauge how well each server and storage solution would handle a variety of common storage tasks. We ran nine lometer access specifications, which included OLTP database, Microsoft<sup>®</sup> Exchange Server, file server, and typical operating system workloads. We ran these tests against five common RAID levels: RAID 0, 5, 6, 10, and 50.

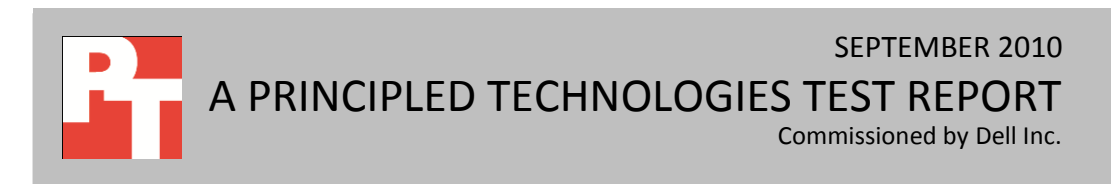

### **PROJECT OVERVIEW**

We tested the following server and storage solutions:

- Dell PowerEdge R710 server using the PowerEdge RAID Controller (PERC) H700 with six SATA solid state drives and two SAS hard disk drives (Dell SATA SSD solution)
- HP ProLiant DL380 G7 server using the HP Smart Array P410i controller with six SATA solid state drives and two SAS hard disk drives (HP SATA SSD solution)

For testing, the servers ran Microsoft Windows Server<sup>®</sup> 2008 R2 Enterprise Edition. The goal of this report is to show the performance increase one can expect from the Dell SATA SSD solution over the HP SATA SSD solution.

As Figure 1 shows, across all RAID levels, the Dell SATA SSD solution delivered from 104.5 percent to 182.9 percent average greater performance in IOPS than the HP SATA SSD solution.

We present additional results in the What we found section of this report.

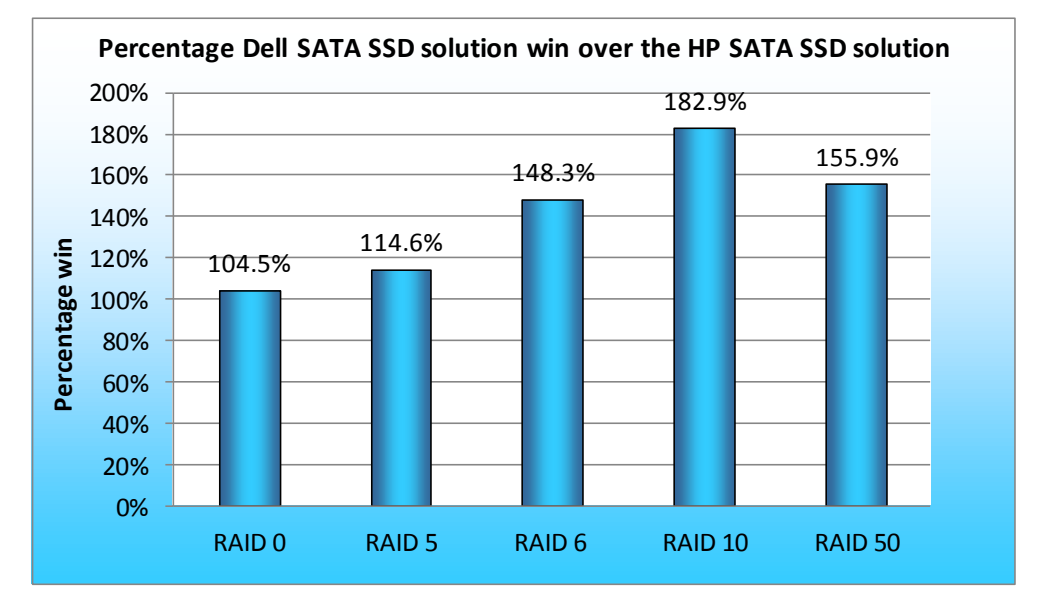

Figure 1: Average percentage wins of the Dell SATA SSD solution over the HP SATA SSD solution.

### WHAT WE TESTED

Iometer measures input/output per second (IOPS) on single and clustered systems. Iometer performs input/output (I/O) operations on a system in order to stress the system, and then records the performance of and system stress created by these I/O operations. Iometer can create and measure workloads on a single system or on networked systems. We used Iometer version 2006.07.27 on the servers to simulate various typical server workloads on the RAID controllers and corresponding storage. We used the same Iometer workload across both SSD storage solutions, but tuned the number of outstanding I/Os to obtain the maximum possible input/output operations per second (IOPS) for each controller and each RAID level tested.

The Dell PERC H700 features Cut-Through IO (based on LSI's FastPath<sup>™</sup> Technology). According to Dell and LSI, this is a high-performance I/O accelerator for SSD arrays configured as a virtual disk (or volume) behind a Dell PERC controller. This feature is designed to substantially boost transactional application throughput and can dramatically boost storage subsystem bandwidth – nearly doubling input/output per second (IOPS) in certain I/O profiles – when compared to the previous-generation product.

First, we ran the Iometer workload, consisting of nine access specifications, at RAID levels 0, 5, 6, 10, and 50 on both servers. We then compared the median runs of each server at each RAID level by calculating the percentage win of each access specification for the Dell SATA SSD solution over the HP SATA SSD solution. To obtain an overall percentage for each RAID level, we then averaged the percentage wins of all access specifications for each RAID level.

Figure 2 details the lometer access specifications we used. We present the number of outstanding I/Os and other specific settings we used during testing in Figures 5 and 6 in the Test configurations section.

| Access specification name and block size | Percentage<br>read | Percentage<br>write | Percentage<br>random | Percentage<br>sequential |
|------------------------------------------|--------------------|---------------------|----------------------|--------------------------|
| DB OLTP 8K                               | 70%                | 30%                 | 100%                 | 0%                       |
| Exchange email 4K                        | 67%                | 33%                 | 100%                 | 0%                       |
| Exchange email 8K                        | 67%                | 33%                 | 100%                 | 0%                       |
| Exchange email 32K                       | 50%                | 50%                 | 100%                 | 0%                       |
| Exchange email 64K                       | 50%                | 50%                 | 100%                 | 0%                       |
| OS drive 8K                              | 70%                | 30%                 | 100%                 | 0%                       |
| Web file server 4K                       | 95%                | 5%                  | 75%                  | 25%                      |
| Web file server 8K                       | 95%                | 5%                  | 75%                  | 25%                      |
| Web file server 64K                      | 95%                | 5%                  | 75%                  | 25%                      |

Figure 2: Description of Iometer access specification settings.

### SYSTEM COMPARISON

Figure 3 shows a side-by-side comparison of the key hardware features of the two solutions. Appendix A presents the detailed system information of the Dell SATA SSD solution and the HP SATA SSD solution, and Appendix B presents the detailed system information about the internal storage.

| Hardware specifications  | Dell SATA SSD solution                               | HP SATA SSD solution                  |
|--------------------------|------------------------------------------------------|---------------------------------------|
| Server platform          | Dell PowerEdge R710                                  | HP ProLiant DL380 G7                  |
| Processor                | Intel <sup>®</sup> Xeon <sup>®</sup> Processor E5620 | Intel Xeon Processor E5620            |
| RAID controller          | Dell PERC H700                                       | HP Smart Array P410i                  |
| RAID controller firmware | 12.3.0-0032                                          | 3.00                                  |
| Memory                   | 24GB memory (6 x 4 GB)                               | 24GB memory (6 x 4 GB)                |
| Drive lavout             | 2 x HDD OS, 6 x SSD as lometer target                | 2 x HDD OS, 6 x SSD as lometer target |
| Drive layout             | volume                                               | volume                                |

Figure 3: Key hardware features of the two solutions.

### WHAT WE FOUND

We report the average percentage results of our custom lometer tests, based on the IOPS scores of each test. For all tests, higher IOPS numbers are better. We ran each test three times and report results from the run that produced the median of the three IOPS results. We calculated the average percentage win for each access specification for each RAID level tested, in this case RAID 0, 5, 6, 10, and 50.

Figure 4 shows the percentage wins of the Dell SATA SSD solution over the HP SATA SSD solution across the nine access specifications we tested. See Appendix C for detailed test results.

| Access specification                 | RAID level |        |        |         |         |
|--------------------------------------|------------|--------|--------|---------|---------|
|                                      | RAID 0     | RAID 5 | RAID 6 | RAID 10 | RAID 50 |
| DB OLTP 8K, 70/30, 100/0             | 117.6%     | 102.0% | 163.6% | 237.3%  | 182.2%  |
| Exchange email 4K, 67/33, 100/0      | 138.7%     | 163.7% | 176.6% | 267.4%  | 195.9%  |
| Exchange email 8K, 67/33, 100/0      | 123.0%     | 148.2% | 167.8% | 253.8%  | 192.7%  |
| Exchange email 32K, 50/50, 100/0     | 111.7%     | 146.5% | 159.7% | 227.8%  | 211.1%  |
| Exchange email 64K, 50/50, 100/0     | 100.4%     | 122.1% | 193.6% | 194.0%  | 212.3%  |
| OS drive 8K, 70/30, 100/0            | 111.9%     | 138.8% | 165.2% | 238.1%  | 182.7%  |
| Web file server 4K, 95/5, 75/25      | 116.0%     | 103.0% | 123.6% | 108.6%  | 97.7%   |
| Web file server 8K, 95/5, 75/25      | 86.6%      | 76.7%  | 101.4% | 78.1%   | 84.8%   |
| Web file server 64K, 95/5, 75/25     | 34.3%      | 30.3%  | 83.5%  | 40.8%   | 43.8%   |
| Average of all access specifications | 104.5%     | 114.6% | 148.3% | 182.9%  | 155.9%  |

Figure 4: Percentage wins of the Dell SATA SSD solution over the HP SATA SSD solution.

## **TEST CONFIGURATIONS**

#### **Host servers**

- For Dell SATA SSD solution testing: Dell PowerEdge R710, Intel Xeon Processor E5620, 24GB memory (6 x 4 GB)
- For HP SATA SSD solution testing: HP ProLiant DL380 G7, Intel Xeon Processor E5620, 24GB memory (6 x 4 GB)

#### **lometer settings**

- 1 worker per target (1 total)
- 4GB dataset per target (4 GB total)
- Outstanding I/Os tuned for each access specification per drive set, per RAID level.

| Access specification             | Dell SATA SSD solution testing outstanding I/Os |        |        |         |         |
|----------------------------------|-------------------------------------------------|--------|--------|---------|---------|
|                                  | RAID 0                                          | RAID 5 | RAID 6 | RAID 10 | RAID 50 |
| DB OLTP 8K, 70/30, 100/0         | 256                                             | 256    | 256    | 256     | 256     |
| Exchange email 4K, 67/33, 100/0  | 256                                             | 256    | 256    | 256     | 256     |
| Exchange email 8K, 67/33, 100/0  | 256                                             | 256    | 256    | 256     | 256     |
| Exchange email 32K               | 256                                             | 256    | 256    | 256     | 256     |
| Exchange email 64K               | 256                                             | 256    | 256    | 256     | 256     |
| OS drive 8K                      | 256                                             | 256    | 256    | 256     | 256     |
| Web file server 4K               | 256                                             | 256    | 256    | 256     | 256     |
| Web file server 8K, 95/5, 75/25  | 256                                             | 256    | 256    | 256     | 256     |
| Web file server 64K, 95/5, 75/25 | 256                                             | 256    | 256    | 256     | 256     |

Figure 5 shows the outstanding I/O settings we tested on the Dell PowerEdge R710.

Figure 5: Outstanding I/O settings for each access specification we tested on the Dell PowerEdge R710.

Figure 6 shows the outstanding I/O settings we tested on the HP ProLiant DL380 G7.

| Access specification             | HP SATA SSD solution testing outstanding I/Os |        |        |         |         |
|----------------------------------|-----------------------------------------------|--------|--------|---------|---------|
|                                  | RAID 0                                        | RAID 5 | RAID 6 | RAID 10 | RAID 50 |
| DB OLTP 8K, 70/30, 100/0         | 256                                           | 128    | 64     | 32      | 128     |
| Exchange email 4K, 67/33, 100/0  | 256                                           | 128    | 64     | 32      | 64      |
| Exchange email 8K, 67/33, 100/0  | 256                                           | 32     | 64     | 16      | 64      |
| Exchange email 32K               | 128                                           | 16     | 32     | 64      | 64      |
| Exchange email 64K               | 128                                           | 32     | 16     | 32      | 256     |
| OS drive 8K                      | 256                                           | 128    | 256    | 64      | 256     |
| Web file server 4K               | 256                                           | 256    | 64     | 256     | 256     |
| Web file server 8K, 95/5, 75/25  | 256                                           | 256    | 256    | 256     | 256     |
| Web file server 64K, 95/5, 75/25 | 256                                           | 256    | 256    | 256     | 256     |

Figure 6: Outstanding I/O settings for each access specification we tested on the HP ProLiant DL380 G7.

### Internal storage test configurations

| Drives under test      | OS partition            | Target drives | RAID level<br>target drives |
|------------------------|-------------------------|---------------|-----------------------------|
| Dell SATA SSD solution | 2 x 73GB HDDs in RAID 1 | 6 x 50GB SSDs | 0, 5, 6, 10, 50             |
| HP SATA SSD solution   | 2 x 73GB HDDs in RAID 1 | 6 x 60GB SSDs | 0, 5, 6, 10, 50             |

Figure 7 shows the specific hardware configurations for each drive set and RAID level during testing.

Figure 7: Hardware configurations for each drive set RAID level during testing.

### **HOW WE TESTED**

We used the servers' respective RAID BIOS configuration utilities to create the virtual drives as we

outline in Figure 7 and allowed time for any disk initialization operations to complete. We then proceeded to

install the operating system as follows.

### Installing the operating system

#### Installing Windows Server 2008 R2 Enterprise Edition

- 1. Boot the server, and insert the Windows Server 2008 R2 installation DVD in the DVD-ROM drive.
- 2. At the Language Selection screen, click Next.
- 3. Click Install Now.
- 4. Select Windows Server 2008 Enterprise (Full Installation), and click Next.
- 5. Click the I accept the license terms check box, and click Next.
- 6. Click Custom.
- 7. Click Drive options (advanced).
- 8. Delete any existing partitions.
- 9. Ensure the first drive is selected, and click New.
- 10. Click Apply.
- 11. Click OK.
- 12. Click Next.
- 13. At the User's password must be changed before logging on warning screen, click OK.
- 14. Type your new password into both fields, and click the arrow to continue.
- 15. At the Your password has been changed screen, click OK.

#### Windows Server 2008 R2 settings

We installed all recommended and critical Windows® updates through 8/26/2010. In addition, we

downloaded and installed the latest drivers.

#### Disabling Windows Firewall

- 1. Click Start  $\rightarrow$  Administrative Tools  $\rightarrow$  Windows Firewall with Advanced Security.
- 2. Under the Overview heading, click Windows Firewall Properties.
- 3. Click the drop-down menu beside Firewall state, and select Off.
- 4. Click the Private Profile tab.

- 5. Click the drop-down menu beside Firewall state, and select Off.
- 6. Click the Public Profile tab.
- 7. Click the drop-down menu beside Firewall state, and select Off.
- 8. Click OK to close the Properties window.
- 9. Close the Windows Firewall with Advanced Security window.

#### Disabling Display Sleep

- 1. Click Start → Control Panel.
- 2. Click System and Security.
- 3. Click Power Options.
- 4. Next to the selected power plan (Balanced), click Change plan settings.
- 5. Under the dropdown menu next to Turn off display sleep, select Never.
- 6. Click Save Changes, and close the Edit Plan Settings window.

#### Installing Dell PowerEdge R710 software and preparing the target drives

#### Installing Dell OpenManage<sup>™</sup> Server Administrator

- 1. Insert the Dell OpenManage Install DVD.
- 2. In the AutoPlay window, click Run autorun.exe.
- 3. Select Dell OpenManage Server Administrator, and click Install.
- 4. At the installer dialogue box, click Install, Modify, Repair, or Remove Server Administrator.
- 5. At the Welcome screen, click Next.
- 6. Select I accept the terms in the license agreement, and click Next.
- 7. At the Setup Type window, select Typical, and click Next.
- 8. Click Install.
- 9. Click Finish.

#### Setting up a test volume

- 1. Reboot the system.
- 2. During boot, press CTRL+R when prompted in order to enter the PERC BIOS Configuration Utility.
- 3. Highlight the RAID controller card, press F2, and select Create New VD.
- 4. Under RAID Level, press Enter, select the appropriate RAID level, and press Enter.
- 5. In the Physical Disks box, select all available drives.
- 6. In Basic Settings, enter a VD Name.
- 7. Highlight Advanced settings, and press Enter.
  - a. Under Read Policy, select No Read Ahead.
  - b. Under Write Policy, select Write Through.
- 8. Select OK, and select OK again at the warning dialogue box.
- 9. At the main screen, highlight the newly created Virtual Disk, and press F2.
- 10. Select Initialization, and in the sub-menu, select Start Init.
- 11. When the dialogue box asks if you want to continue, select Yes.
- 12. When the dialogue box notifies you that the initialization is complete, select OK.
- 13. After initialization is complete, press ESC, and select OK to exit.
- 14. When the application prompts you to do so, press Ctrl+Alt+Delete to reboot.

#### Formatting and mounting the test volume

1. Click Start  $\rightarrow$  Administrative Tools  $\rightarrow$  Computer Management.

- 2. Under Storage, click Disk Management.
- 3. Right-click Unallocated space, and click New Simple Volume.
- 4. Leave the default maximum volume size, and click Next.
- 5. Set the default drive letter to E, and click Next.
- 6. Check the Perform a quick format box.
- 7. Click Next.
- 8. Click Finish.

#### Installing HP ProLiant DL380 G7 software and preparing the target drives

#### **Installing HP Array Configuration Utility**

- Download the ProLiant Support Pack for Microsoft Windows Server 2008 R2 from <u>http://h20000.www2.hp.com/bizsupport/TechSupport/SoftwareDescription.jsp?lang=en&cc=us&prod</u> <u>TypeId=15351&prodSeriesId=4091412&prodNameId=4091432&swEnvOID=4064&swLang=13&mode=</u> <u>2&taskId=135&swItem=MTX-358b3bcb8b5241ceb740ccdd6d</u> and follow HP's instructions on how to prepare the installer.
- 2. Open the installer (hpsum.exe).
- 3. In the Source Selections window, accept the defaults, and click Start Inventory.
- 4. In the Select Installation Host(s) window, select Local Host, and click Next.
- 5. In the Select Bundle Filter window, check the box next to ProLiant Support Pack for Microsoft Windows Server 2008 R2, and click OK.
- 6. In the Select Items to be Installed window, accept the defaults, and click Install.

#### Setting up a test volume

- 1. Boot the server.
- 2. When the window prompts you to do so, to Press any key to view Option ROM messages, press any key.
- 3. When the HP Smart Array P410i Controller posts, press F8 when prompted to enter the Option ROM Configuration.
- 4. On the Main Menu, select Create Logical Drive, and press Enter.
- 5. All drives will be selected by default, but if they are not, select each one by highlighting it and pressing the Space Bar.
- 6. Press Tab to navigate to the RAID Configuration pane, select the appropriate RAID level, and press Enter.
- 7. At the notification screen, press F8 to save the configuration.
- 8. At the Configuration saved screen, press Enter to continue.
- 9. Press Esc to exit.

#### Formatting and mounting the test volume

- 1. Click Start  $\rightarrow$  Administrative Tools  $\rightarrow$  Computer Management.
- 2. Under Storage, click Disk Management.
- 3. Right-click Unallocated space, and click New Simple Volume.
- 4. Leave the default maximum volume size, and click Next.
- 5. Set the default drive letter to E, and click Next.
- 6. Check the Perform a quick format box.
- 7. Click Next.

8. Click Finish.

#### **Setting up lometer**

#### Installing and configuring lometer

- 1. Download the Iometer 2006.07.27 package for Windows from <u>http://www.iometer.org/doc/downloads.html</u>.
- 2. Double-click the installer, and click Run.
- 3. At the Welcome window, click Next.
- 4. At the License Agreement window, click I Agree.
- 5. At the Choose Components window, leave the defaults selected, and click Next.
- 6. At the Choose Install Location window, change the Destination Folder to C:\Iometer 2006.07.27, and click Install.
- 7. When the installation is complete, click Finish.

#### Setting up the individual Iometer workloads

We used the following settings for each test:

- 1. Open lometer.exe.
- 2. For each access specification:
  - a. Create the access specification to match the configurations in Figure 1.
  - b. Verify that the access specification has the following additional settings:
    - i. Under Burstiness, set Transfer Delay to Oms, and set Burst Length to 1 I/O.
    - ii. Under Align I/Os, select Sector Boundaries.
    - iii. Under Reply Size, select No Reply.
  - c. Under Topology, select the computer name, and click the Start a New Disk Worker on Selected Manager button until you have one worker assigned to each target volume.
  - d. Under Disk Targets, set the # of Outstanding I/Os according to the corresponding value shown in Figures 5 and 6.
  - e. Set the disk size to 8388608 sectors (4GB).
  - f. Under Results Display, make sure that lometer has selected Start of Test.
  - g. Under Test Setup, set the Run Time to 4 minutes and the Ramp Up Time to 60 seconds.
- 3. Exit lometer.

#### Running the test

- 1. Reboot the system.
- 2. After logging in, open a command prompt.
- 3. Type cd c:\Iometer 2006.07.27 and press Enter.
- 4. Type run.bat and wait 10 minutes.
- 5. Press Enter.
- 6. After all access specifications are finished running, copy and remove the result files from the server.
- 7. Repeat steps 1 through 6 two more times for a total of three runs.

## **APPENDIX A – SERVER CONFIGURATION INFORMATION**

| System                         | Dell PowerEdge R710        | HP ProLiant DL380 G7       |
|--------------------------------|----------------------------|----------------------------|
| General                        |                            |                            |
| Number of processor packages   | 2                          | 2                          |
| Number of cores per processor  | 4                          | 4                          |
| package                        | 4                          | 4                          |
| Number of hardware threads per | 2                          | 2                          |
| core                           | 2                          | 2                          |
| System power management policy | Balanced                   | Balanced                   |
| СРО                            | r                          |                            |
| Vendor                         | Intel                      | Intel                      |
| Name                           | Intel Xeon Processor E5620 | Intel Xeon Processor E5620 |
| Stepping                       | B1                         | B1                         |
| Socket type                    | LGA 1366                   | LGA 1366                   |
| Core frequency (GHz)           | 2.40                       | 2.40                       |
| Bus frequency                  | 5.8 GT/s                   | 5.8 GT/s                   |
| L1 cache                       | 32 KB + 32KB (per core)    | 32 KB + 32KB (per core)    |
| L2 cache                       | 256 KB (per core)          | 256 KB (per core)          |
| L3 cache                       | 12 MB (shared)             | 12 MB (shared)             |
| Platform                       |                            |                            |
| Vendor and model number        | Dell PowerEdge R710        | HP ProLiant DL380 G7       |
| Motherboard model number       | 00NH4P                     | ProLiant DL380 G7          |
| Motherboard chipset            | Intel 5520                 | Intel 5520                 |
| BIOS name and version          | Dell 2.1.9 (5/21/2010)     | HP P67 (05/14/2010)        |
| BIOS settings                  | Default                    | Default                    |
| Memory module(s)               |                            |                            |
| Vender and model number        | Samsung                    | Samsung                    |
|                                | M393B5170FHD-CH9           | M393B5270CH0-CH9Q4         |
| Туре                           | PC3-10600R                 | PC3-10600R                 |
| Speed (MHz)                    | 1,333                      | 1,333                      |
| Speed in the system currently  | 1.067                      | 1.067                      |
| running @ (MHz)                | 1,007                      | 1,007                      |
| Timing/Latency (tCL-tRCD-iRP-  | 7-7-7-20                   | 7-7-7-20                   |
| tRASmin)                       |                            | , , , , 20                 |
| RAM module size (GB)           | 4                          | 4                          |
| Number of RAM modules          | 6                          | 6                          |
| Chip organization              | Double-sided               | Double-sided               |
| Total system memory (GB)       | 24                         | 24                         |

Figure 8 provides detailed configuration information about the test servers.

| System                    | Dell PowerEdge R710                                                                       | HP ProLiant DL380 G7                                 |
|---------------------------|-------------------------------------------------------------------------------------------|------------------------------------------------------|
| Operating system          | ·                                                                                         |                                                      |
| Namo                      | Windows Server 2008 R2                                                                    | Windows Server 2008 R2                               |
|                           | Enterprise Edition                                                                        | Enterprise Edition                                   |
| Build number              | 7600                                                                                      | 7600                                                 |
| Service pack              | N/A                                                                                       | N/A                                                  |
| File system               | NTFS                                                                                      | NTFS                                                 |
| Kernel                    | ACPI x64-based PC                                                                         | ACPI x64-based PC                                    |
| Language                  | English                                                                                   | English                                              |
| Microsoft DirectX version | 11                                                                                        | 11                                                   |
| Network card/subsystem    |                                                                                           |                                                      |
| Vendor and model number   | Broadcom <sup>®</sup> BCM5709C<br>NetXtreme <sup>®</sup> II GigE (NDIS VBD<br>Client) x 2 | HP NC382i DP Multifunction<br>Gigabit Server Adapter |
| Туре                      | Integrated                                                                                | Integrated                                           |
| Driver version            | Broadcom 5.2.14.0 (12/17/2009)                                                            | HP 5.2.14.0 (12/17/2009)                             |
| Optical drive             |                                                                                           |                                                      |
| Vendor and model number   | TEAC DV-28SW                                                                              | N/A                                                  |
| USB ports                 |                                                                                           |                                                      |
| Number                    | 4                                                                                         | 4                                                    |
| Туре                      | 2.0                                                                                       | 2.0                                                  |
| Power supplies            |                                                                                           |                                                      |
| Total number              | 2                                                                                         | 2                                                    |
| Wattage of each (W)       | 870                                                                                       | 750                                                  |
| Cooling fans              |                                                                                           |                                                      |
| Total number              | 5                                                                                         | 6                                                    |
| Dimensions (inches)       | 2-3/8 x 2-3/8                                                                             | 2-5/8 x 2-3/8                                        |
| Voltage (V)               | 12                                                                                        | 12                                                   |
| Amps (A)                  | 1.68                                                                                      | 2.45                                                 |

Figure 8: Detailed information for the test servers.

## **APPENDIX B – TEST STORAGE INFORMATION**

Figure 9 provides detailed information for the test storage.

| RAID controller         | Dell PERC H700              | HP Smart Array P410i      |
|-------------------------|-----------------------------|---------------------------|
| Firmware version        | 12.3.0-0032                 | 3.00                      |
| Driver version          | Dell 4.23.0.64 (11/16/2009) | HP 6.20.0.64 (02/22/2010) |
| Cache size (MB)         | 512                         | 512                       |
| ROC (Raid-on-Chip)      | LSI 2108                    | PM8011                    |
| Internal storage        |                             |                           |
| Operating system drives |                             |                           |
| Vendor and model number | Dell ST973452SS             | HP DH0072FACRD            |
| Number of drives        | 2                           | 2                         |
| Speed (Gbps)            | 6                           | 6                         |
| Size (GB)               | 73                          | 73                        |
| RPM                     | 15,000                      | 15,000                    |
| Туре                    | SAS                         | SAS                       |
| lometer target drives   |                             |                           |
| Vendor and model number | Dell MCB4E50G5MXP-0VB       | HP MK0060EAVDR            |
| Number of drives        | 6                           | 6                         |
| Speed (Gbps)            | 3                           | 3                         |
| Size (GB)               | 50                          | 60                        |
| Туре                    | SATA                        | SATA                      |

Figure 9: Primary internal storage hardware.

## **APPENDIX C – DETAILED TEST RESULTS**

Figure 10 shows results, in IOPS, from the Dell SATA SSD testing.

| Access specification name and block | RAID 0    | RAID 5    | RAID 6    | RAID 10   | RAID 50   |
|-------------------------------------|-----------|-----------|-----------|-----------|-----------|
| size                                | IOPS      | IOPS      | IOPS      | IOPS      | IOPS      |
| DB OLTP 8K, 70/30, 100/0            | 30,830.24 | 11,273.07 | 9,290.47  | 21,272.02 | 14,713.86 |
| Exchange email 4K, 67/33, 100/0     | 36,276.58 | 15,948.73 | 10,592.03 | 24,495.85 | 16,856.87 |
| Exchange email 8K, 67/33, 100/0     | 29,725.49 | 12,452.60 | 8,586.18  | 19,863.57 | 13,807.90 |
| Exchange email 32K, 50/50, 100/0    | 12,492.16 | 4,215.76  | 3,219.09  | 7,112.16  | 5,247.83  |
| Exchange email 64K, 50/50, 100/0    | 7,937.26  | 2,981.30  | 2,629.25  | 4,513.95  | 3,825.36  |
| OS drive 8K, 70/30, 100/0           | 30,738.63 | 13,321.01 | 9,205.84  | 21,152.69 | 14,737.41 |
| Web file server 4K, 95/5, 75/25     | 86,529.19 | 56,582.18 | 41,553.36 | 77,828.98 | 54,966.01 |
| Web file server 8K, 95/5, 75/25     | 61,571.91 | 40,601.09 | 31,499.84 | 55,433.98 | 42,119.65 |
| Web file server 64K, 95/5, 75/25    | 15,358.44 | 11,273.07 | 10,248.57 | 13,695.63 | 12,113.39 |

Figure 10: IOPS results from the Dell SATA SSD testing. Higher numbers are better.

Figure 11 shows results, in IOPS, from the HP SATA SSD testing.

| Access specification name and block | RAID 0    | RAID 5    | RAID 6    | RAID 10   | RAID 50   |
|-------------------------------------|-----------|-----------|-----------|-----------|-----------|
| size                                | IOPS      | IOPS      | IOPS      | IOPS      | IOPS      |
| DB OLTP 8K, 70/30, 100/0            | 14,169.92 | 5,580.81  | 3,524.82  | 6,305.85  | 5,213.49  |
| Exchange email 4K, 67/33, 100/0     | 15,198.31 | 6,049.11  | 3,829.38  | 6,667.87  | 5,697.25  |
| Exchange email 8K, 67/33, 100/0     | 13,331.10 | 5,017.86  | 3,205.90  | 5,614.01  | 4,717.93  |
| Exchange email 32K, 50/50, 100/0    | 5,899.76  | 1,710.44  | 1,239.47  | 2,169.57  | 1,686.70  |
| Exchange email 64K, 50/50, 100/0    | 3,960.88  | 1,342.15  | 895.47    | 1,535.32  | 1,224.79  |
| OS drive 8K, 70/30, 100/0           | 14,509.53 | 5,578.52  | 3,471.93  | 6,256.52  | 5,213.79  |
| Web file server 4K, 95/5, 75/25     | 40,051.99 | 27,876.07 | 18,580.37 | 37,312.66 | 27,801.14 |
| Web file server 8K, 95/5, 75/25     | 32,997.50 | 22,975.42 | 15,642.34 | 31,116.49 | 22,787.92 |
| Web file server 64K, 95/5, 75/25    | 11,439.02 | 8,650.17  | 5,585.19  | 9,729.22  | 8,421.67  |

Figure 11: IOPS results from the HP SATA SSD testing. Higher numbers are better.

## **ABOUT PRINCIPLED TECHNOLOGIES**

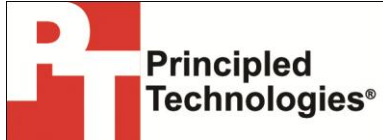

Principled Technologies, Inc. 1007 Slater Road, Suite 300 Durham, NC, 27703 www.principledtechnologies.com We provide industry-leading technology assessment and fact-based marketing services. We bring to every assignment extensive experience with and expertise in all aspects of technology testing and analysis, from researching new technologies, to developing new methodologies, to testing with existing and new tools.

When the assessment is complete, we know how to present the results to a broad range of target audiences. We provide our clients with the materials they need, from market-focused data to use in their own collateral to custom sales aids, such as test reports, performance assessments, and white papers. Every document reflects the results of our trusted independent analysis.

We provide customized services that focus on our clients' individual requirements. Whether the technology involves hardware, software, Web sites, or services, we offer the experience, expertise, and tools to help our clients assess how it will fare against its competition, its performance, its market readiness, and its quality and reliability.

Our founders, Mark L. Van Name and Bill Catchings, have worked together in technology assessment for over 20 years. As journalists, they published over a thousand articles on a wide array of technology subjects. They created and led the Ziff-Davis Benchmark Operation, which developed such industry-standard benchmarks as Ziff Davis Media's Winstone and WebBench. They founded and led eTesting Labs, and after the acquisition of that company by Lionbridge Technologies were the head and CTO of VeriTest.

Principled Technologies is a registered trademark of Principled Technologies, Inc. All other product names are the trademarks of their respective owners.

#### Disclaimer of Warranties; Limitation of Liability:

PRINCIPLED TECHNOLOGIES, INC. HAS MADE REASONABLE EFFORTS TO ENSURE THE ACCURACY AND VALIDITY OF ITS TESTING, HOWEVER, PRINCIPLED TECHNOLOGIES, INC. SPECIFICALLY DISCLAIMS ANY WARRANTY, EXPRESSED OR IMPLIED, RELATING TO THE TEST RESULTS AND ANALYSIS, THEIR ACCURACY, COMPLETENESS OR QUALITY, INCLUDING ANY IMPLIED WARRANTY OF FITNESS FOR ANY PARTICULAR PURPOSE. ALL PERSONS OR ENTITIES RELYING ON THE RESULTS OF ANY TESTING DO SO AT THEIR OWN RISK, AND AGREE THAT PRINCIPLED TECHNOLOGIES, INC., ITS EMPLOYEES AND ITS SUBCONTRACTORS SHALL HAVE NO LIABILITY WHATSOEVER FROM ANY CLAIM OF LOSS OR DAMAGE ON ACCOUNT OF ANY ALLEGED ERROR OR DEFECT IN ANY TESTING PROCEDURE OR RESULT.

IN NO EVENT SHALL PRINCIPLED TECHNOLOGIES, INC. BE LIABLE FOR INDIRECT, SPECIAL, INCIDENTAL, OR CONSEQUENTIAL DAMAGES IN CONNECTION WITH ITS TESTING, EVEN IF ADVISED OF THE POSSIBILITY OF SUCH DAMAGES. IN NO EVENT SHALL PRINCIPLED TECHNOLOGIES, INC.'S LIABILITY, INCLUDING FOR DIRECT DAMAGES, EXCEED THE AMOUNTS PAID IN CONNECTION WITH PRINCIPLED TECHNOLOGIES, INC.'S TESTING. CUSTOMER'S SOLE AND EXCLUSIVE REMEDIES ARE AS SET FORTH HEREIN.